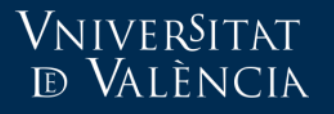

# Problema típic de lliurament de tasques per grups d'estudiants

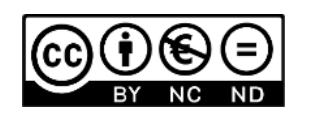

Autores: Servei d'Informàtica UV VniverSitat

d València

## Perquè serveix aquesta guia?

- Aquesta guia tracta sobre un error de configuració en les tasques quan la lliuren grups d'estudiants.
- Si desitja informació sobre la creació de grups :
  - <u>https://docs.moodle.org/all/es/Grupos</u>
- Per a agrupaments consulte:
  - <u>https://docs.moodle.org/all/es/Agrupamientos</u>

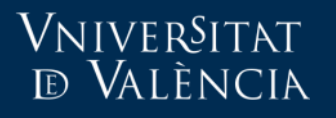

## Supòsit pràctic

- Configuració d'una tasca per a grups i els alumnes no poden lliurar:
  - No es troben en el grup
  - Pertanyen a més d'un grup.
- En aquests casos el sistema adverteix del problema i que camp cal canviar en els ajustos de la tasca.

En primer lloc, podem comprovar els alumnes que no es troben en cap grup o que pertanyen a més d'un grup. Administració del curso > Usuaris > Usuaris inscrits

| Último acceso<br>al curso |              | Roles | Grupos     | 5         |
|---------------------------|--------------|-------|------------|-----------|
| 180 días 23<br>horas      | Profesor 🗙   | 2.    |            | <u>.9</u> |
| Nunca                     | Estudiante 🗙 | 2     | Sodio Na 🗙 | .0        |
| 77 días 20 horas          | Estudiante 🗙 | .2.   | Sodio Na 🗙 | .9        |
| 32 segundos               | Profesor 🗙   | .2.   | Peras 🗙    | <u>.e</u> |
| 14 días 20 horas          | Estudiante 🗙 | 2     | Cobre Cu 🗙 | <u>9</u>  |
| Nunca                     | Estudiante 🗙 | 2     |            | /         |
| 350 días 21<br>horas      | Estudiante 🗙 | 2     | Manzanas 🗙 | <u>.e</u> |
| 69 días 1 hora            | Estudiante 🗙 | 2     | Cobre Cu 🗙 | <u>.</u>  |
| 307 días 17<br>horas      | Estudiante 🗙 | 2     | Peras 🗙    | <u>.</u>  |
| 253 días 20<br>horas      | Profesor 🗙   | 2     |            | <u>.</u>  |
| 223 días 21<br>horas      | Estudiante 🗙 | 2     | Manzanas 🗙 | .9        |

#### Paràmetres de la tramesa en grup

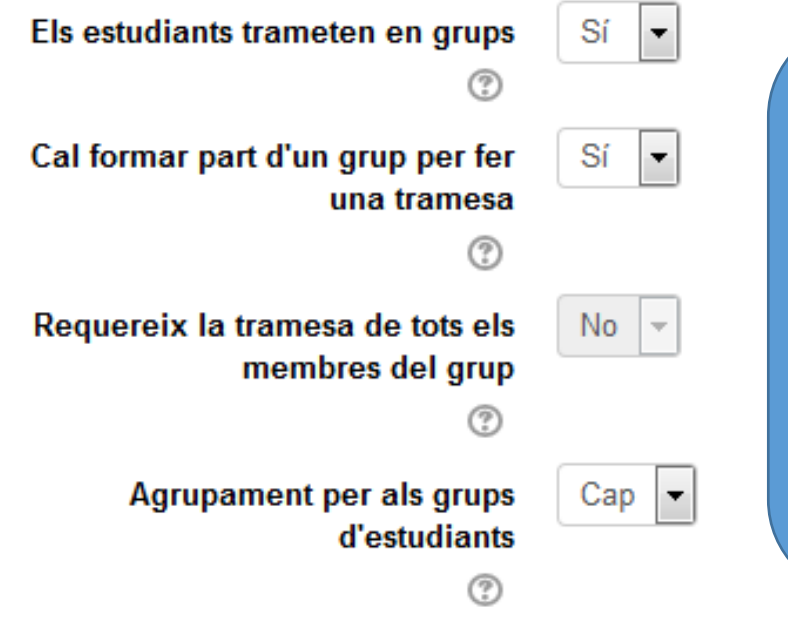

Aquesta configuració implica que:
El lliurament de la tasca està configurada per a grups d'alumnes.
No pot lliurar cap alumne que no pertanya a un grup.

### Aula Virtual

#### Paràmetres comuns de mòduls

| Disponibilitat 🕐 | Mostra-ho a la pàgina principal del curs 🔽              |
|------------------|---------------------------------------------------------|
| Número ID ③      |                                                         |
| Mode de grups ③  | Sense grups                                             |
| Agrupament ③     | Cap 💌                                                   |
|                  | Afegeix una restricció d'accés al grup / a l'agrupament |

#### Mode de grups

Si l'activitat es configura per a grups ha d'especificar-se en aquest apartat. Independentment de la configuració que seleccionem, per a treballar amb grups haurem de crear i gestionar els diferents grups d'alumnes en la secció corresponent.

No hi ha grups : els alumnes no es divideixen en grups de treball. (És l'opció per defecte). Grups separats : permet crear grups d'alumnes que no veuran gens del que facen els altres grups. És com si la resta de grups fóra invisible.

**Grups visibles** : permet crear grups d'alumnes perquè treballen independentment en cada activitat. No obstant açò, els alumnes d'un grup podran visualitzar el treball dels altres grups (només en manera lectura).

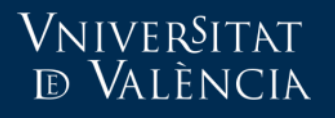

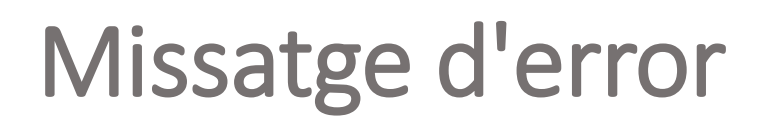

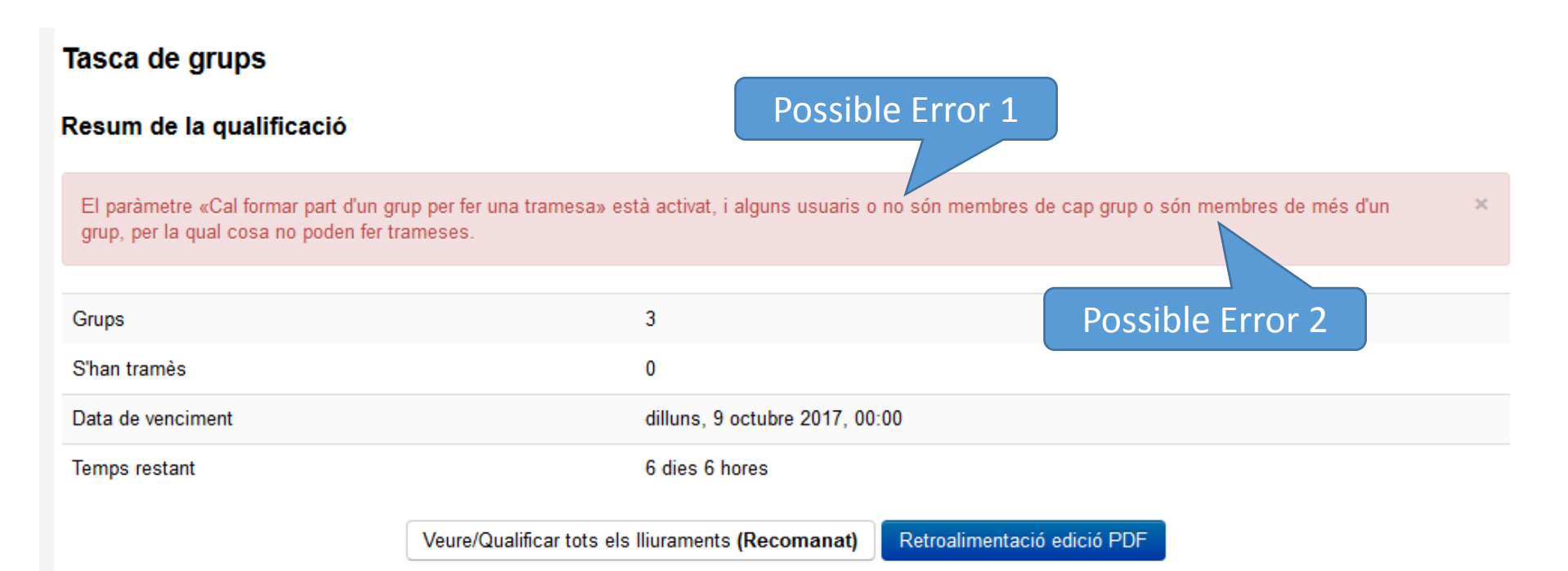

Comprovem els **alumnes que no es troben en cap grup**: *"Administració del curso > Usuaris > Usuaris inscrits"* 

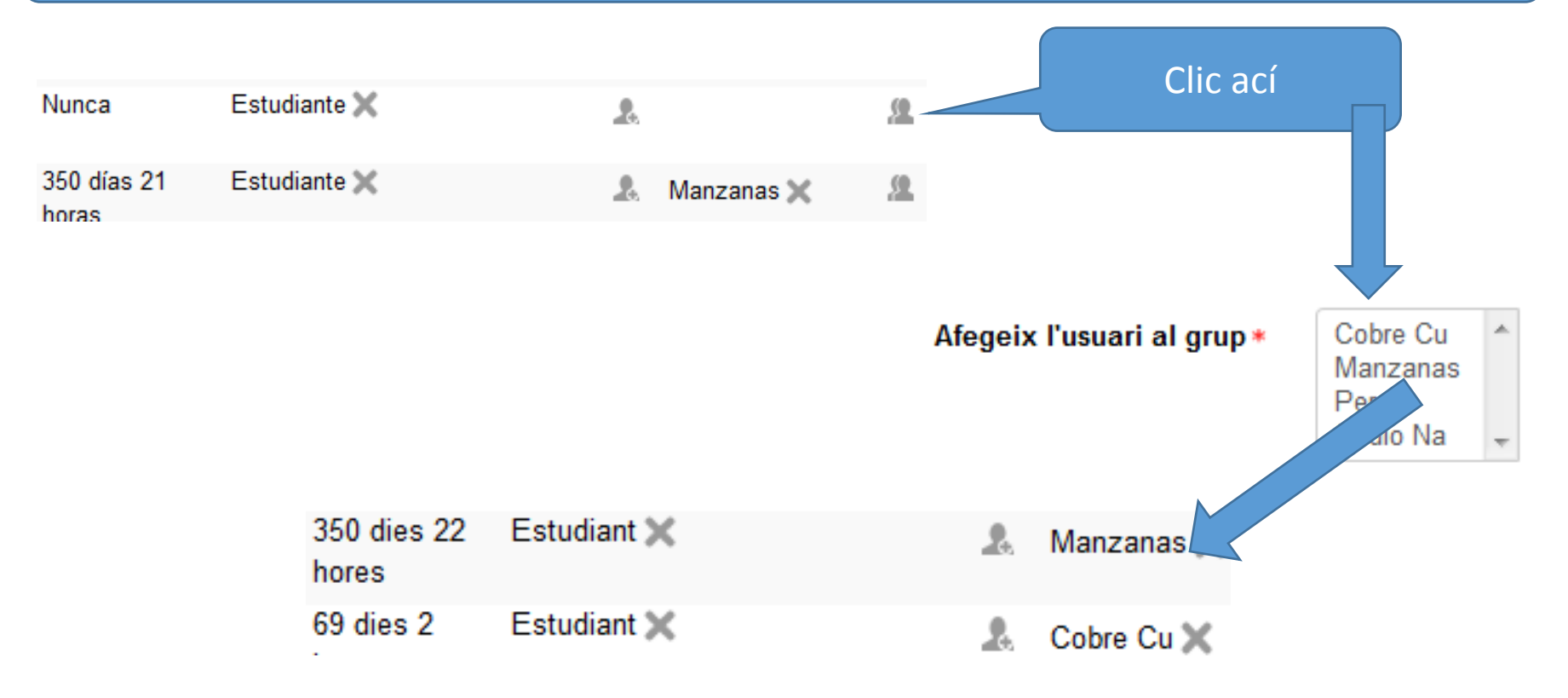

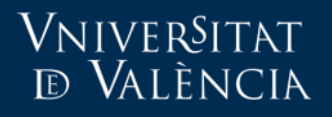

En primer lloc, podem comprovar els alumnes **que pertanyen a més d'un grup**. *Administració del curso > Usuaris > Usuaris inscrits* 

| 14 días 20 horas Estudiante 🗙 | <br>Cobre Cu 🗙 | .9 |
|-------------------------------|----------------|----|
|                               | Peras 🗙        |    |

Evidentment, un estudiant no pot lliurar una mateixa tasca des de dos grups diferents. Quina tasca hauria de qualificar el professor?.
Per aquest motiu Moodle no permet el lliurament d'una tasca a grups en el qual hi haja un estudiant que pertany a diversos grups.
SOLUCIÓ:
Crear agrupaments .
Canviar els ajustos de la tasca.
Configurar Restriccions d'accés.

## Què és un agrupament?

• Són grups de grups.

**VNIVER**SITAT

d València

- Per exemple, si hem dividit als nostres alumnes en petits grups de treball, i volem que realitzen dues grans tasques.
  - La meitat treballen en Tasca 1
  - L'altra meitat treballen en Tasca 2

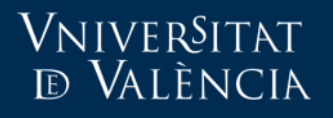

## Crear agrupaments

• Administració del curs > Usuaris > Grups.

| Grups Agrupame                            | n <mark>ts</mark> Res | um |  | Grups   | Agrupaments | Resum |
|-------------------------------------------|-----------------------|----|--|---------|-------------|-------|
| CPA CA Grups                              |                       |    |  | Agrupa  | aments      |       |
| Grups:                                    | *                     |    |  | Agrupan | nent        |       |
| Manzanas (2)<br>Peras (3)<br>Sodio Na (2) |                       |    |  | Crea a  | grupament   |       |

#### Edita paràmetres d'agrupament

#### Paràmetres generals

| Nom de l'agrupament *      | Fruites                   |
|----------------------------|---------------------------|
| Número ID de l'agrupament  |                           |
| Descripció de l'agrupament |                           |
|                            |                           |
|                            |                           |
|                            |                           |
|                            |                           |
|                            |                           |
|                            |                           |
|                            |                           |
|                            |                           |
|                            | Desa els canvis Cancel·la |

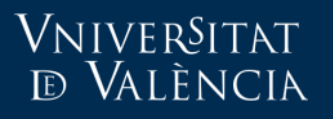

### Aula Virtual

Grups Agrupaments Resum

#### Agrupaments

| Agrupament                 | Grups | Activitats | Edita |
|----------------------------|-------|------------|-------|
| Elements tabla periòdica   | Сар   | 0          | ◆×社   |
| Fruites<br>Crea agrupament | Сар   | 0          | * × 4 |
|                            |       |            |       |

Una vegada creats els agrupaments s'afigen grups a cada agrupament fent clic en la icona.

### Aula Virtual

#### Afegeix/suprimeix grups: Fruites

| Membres existents: 0 |                          | Membres en potència: 4                    |   |
|----------------------|--------------------------|-------------------------------------------|---|
|                      | ▲ Afegeix<br>Suprimeix ► | Cobre Cu<br>Manzanas<br>Peras<br>Sodio Na | * |
|                      |                          |                                           |   |

Torna a agrupaments

### Aula Virtual

#### Afegeix/suprimeix grups: Fruites

| Membres existents: 2 |                       | Membres en potència: 2 |   |
|----------------------|-----------------------|------------------------|---|
| Peras<br>Manzanas    | Afegei<br>Suprimeix I | Cobre Cu<br>Sodio Na   |   |
|                      |                       |                        |   |
|                      | T                     |                        | - |

| Torna a agrupament | s           |       |
|--------------------|-------------|-------|
| Grups              | Agrupaments | Resum |

#### Agrupaments

| Agrupament               | Grups           | Activitats | Edita           |
|--------------------------|-----------------|------------|-----------------|
| Elements tabla periòdica | Сар             | 0          | $\Phi \times h$ |
| Fruites                  | Manzanas, Peras | 0          | ♦ × 4           |

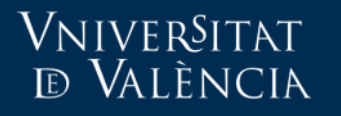

## Editar paràmetres de la tasca

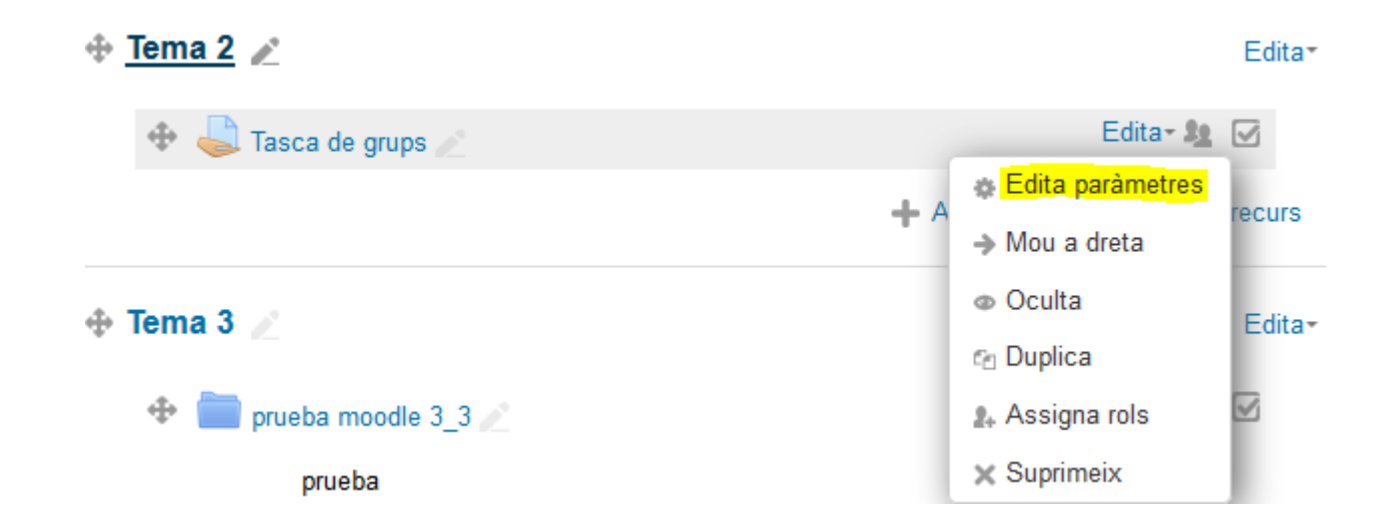

#### Paràmetres de la tramesa en grup

|      | Els estudiants trameten en grup                         | s Sí 💌                                     |
|------|---------------------------------------------------------|--------------------------------------------|
|      | Cal formar part d'un grup per fe<br>una trames          | r Sí ▼<br>a                                |
|      | ت<br>Requereix la tramesa de tots el<br>membres del gru | s No 💌                                     |
|      | Agrupament per als grup<br>d'estudiant<br>?             | s Fruites 🔽                                |
| ⊤ Pa | aràmetres comuns de mòdul                               | S                                          |
|      | Disponibilitat ⑦                                        | Nostra-ho a la pàgina principal del curs 💌 |
|      | Número ID 💿                                             |                                            |
|      | Mode de grups ③                                         | Grups separats 💌                           |
|      | Agrupament ③                                            | ruites 💌                                   |

Aula Virtual

## Restriccions d'accés

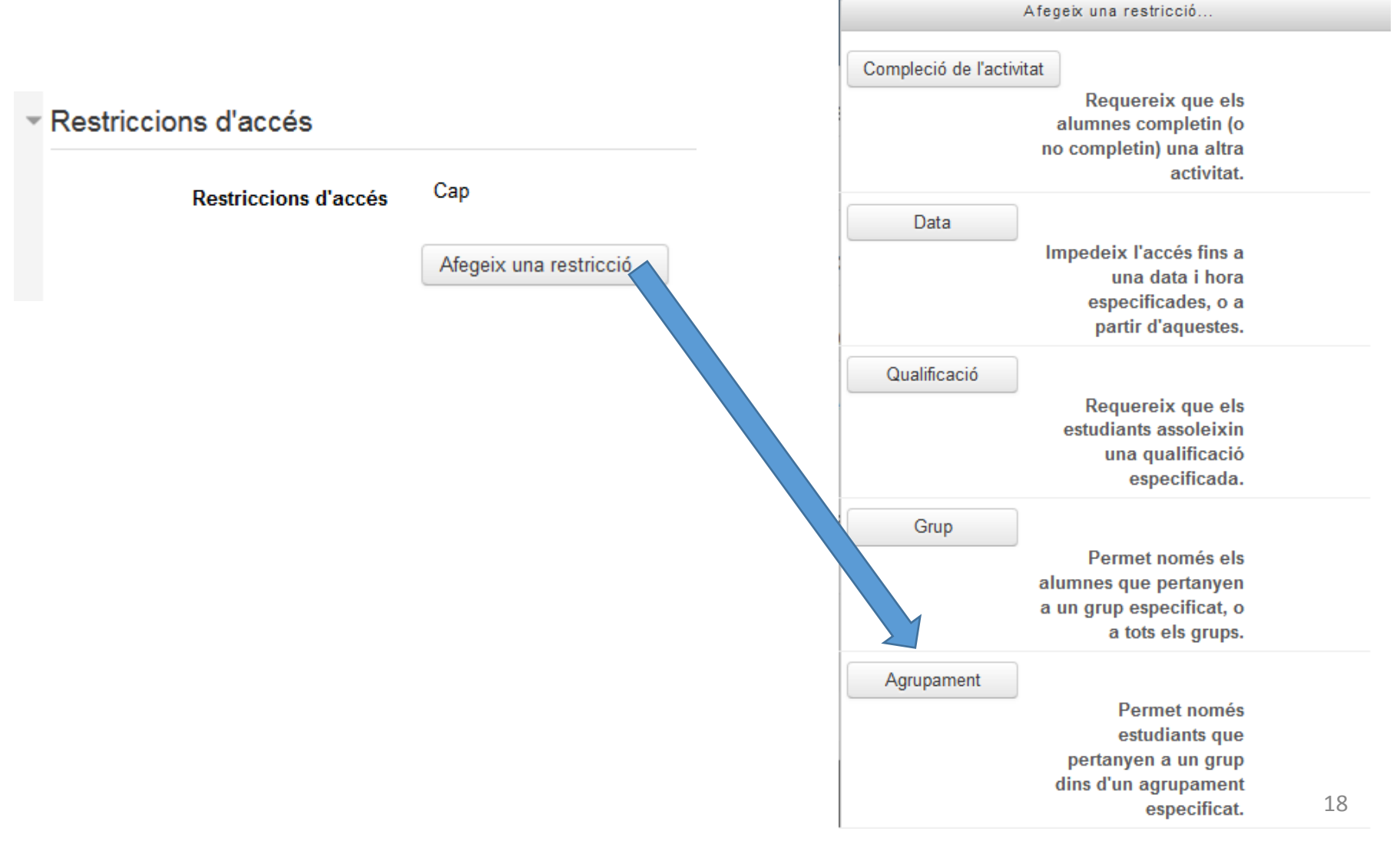

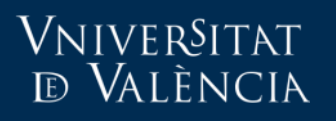

#### Restriccions d'accés

| Restriccions d'accés | Estudiant cal que concordi amb el/la següent |
|----------------------|----------------------------------------------|
|                      |                                              |
|                      | Afegeix una restricció                       |

## Si acceptem els canvis

| Tasca de grups                         |                                                                               |
|----------------------------------------|-------------------------------------------------------------------------------|
| Grups separats (Fruites) Tots els part | icipants 💌                                                                    |
| Resum de la qualificació               |                                                                               |
| Grups                                  | 2                                                                             |
| S'han tramès                           | 0                                                                             |
| Data de venciment                      | dilluns, 9 octubre 2017, 00:00                                                |
| Temps restant                          | 4 dies 10 hores                                                               |
|                                        | Veure/Qualificar tots els lliuraments (Recomanat) Retroalimentació edició PDF |

## Más información

• Solicitudes.uv.es

https://solicitudes.uv.es

• Email:

aula.virtual@uv.es